# TU BIBLIOTECA VIRTUAL

¿Necesitas encontrar recursos electrónicos?

Guía para navegar por la Biblioteca-CRAI

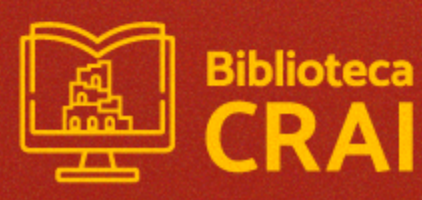

Te dejamos una guía de recursos de información web que ofrece el Crai para que puedas acceder más rápido:

1- Acceso al catálogo de la biblioteca
2- Acceso a bases de datos
3- Acceso al portal de revistas y repositorio de la UNC
4- Acceso y cuenta e-Libro

### Aprendé junto al CRAI

**Cursos y talleres:** a medida, autogestionados y programados **Asesoramiento** en búsquedas de información especializada a estudiantes, docentes e investigadores y derechos de autor.

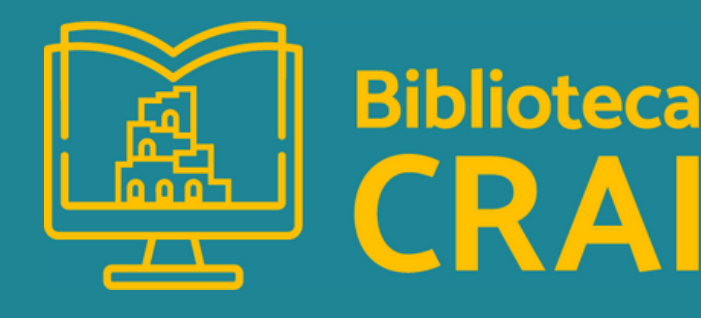

Catálogo Biblioteca

( 1 )

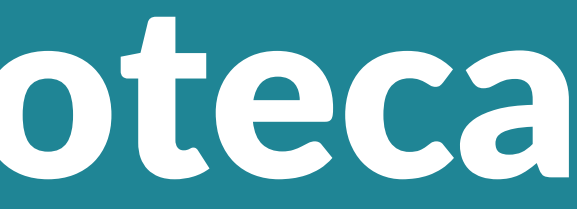

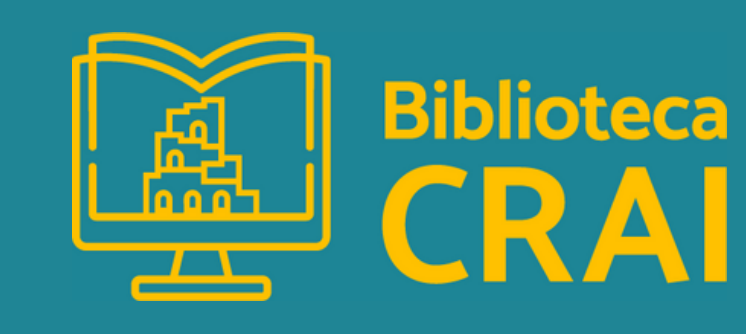

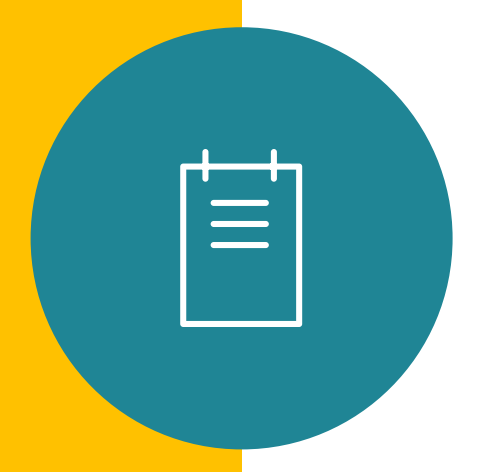

Ingresar a la página: https://lenguas.biblio.unc.edu.ar/

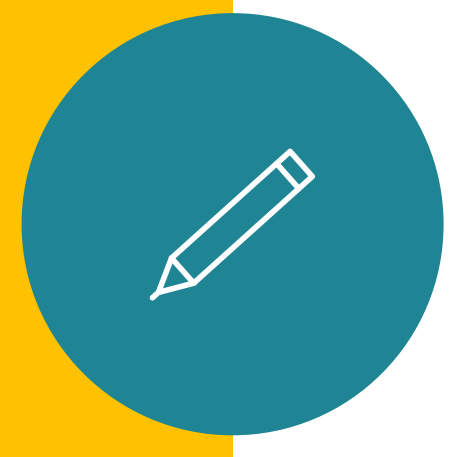

En el cuadro de búsquedas ingresar: autor, título o materia

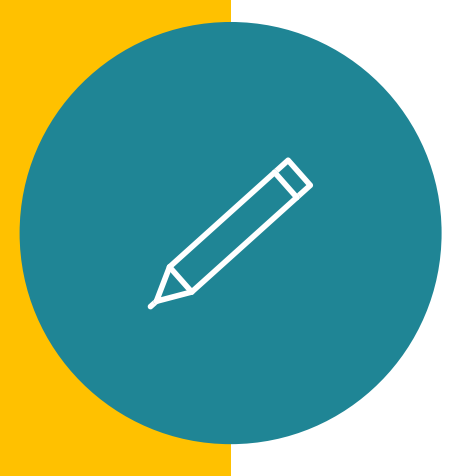

**Resultados**: hacer un click para ver al registro completo del material bibliográfico

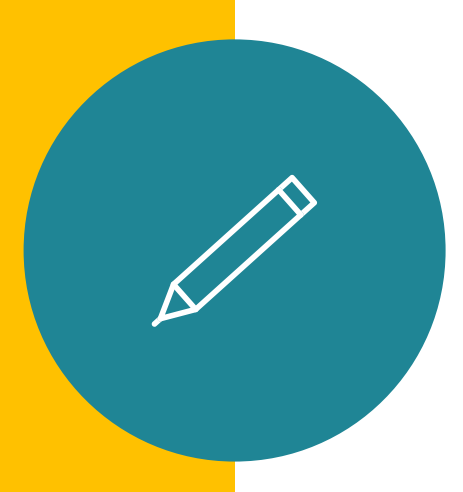

**Delimitar información:** en el margen izquierdo de la pantalla se encuentran las opciones para especificar la búsqueda

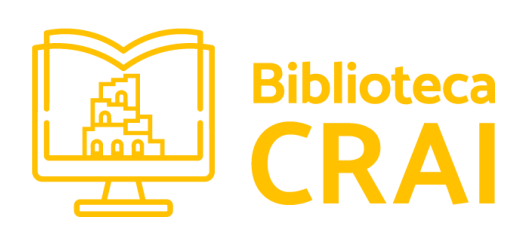

2

## Bases de datos

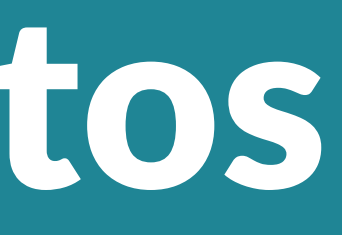

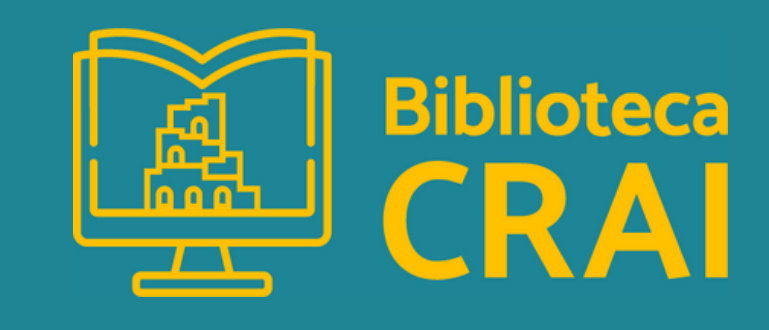

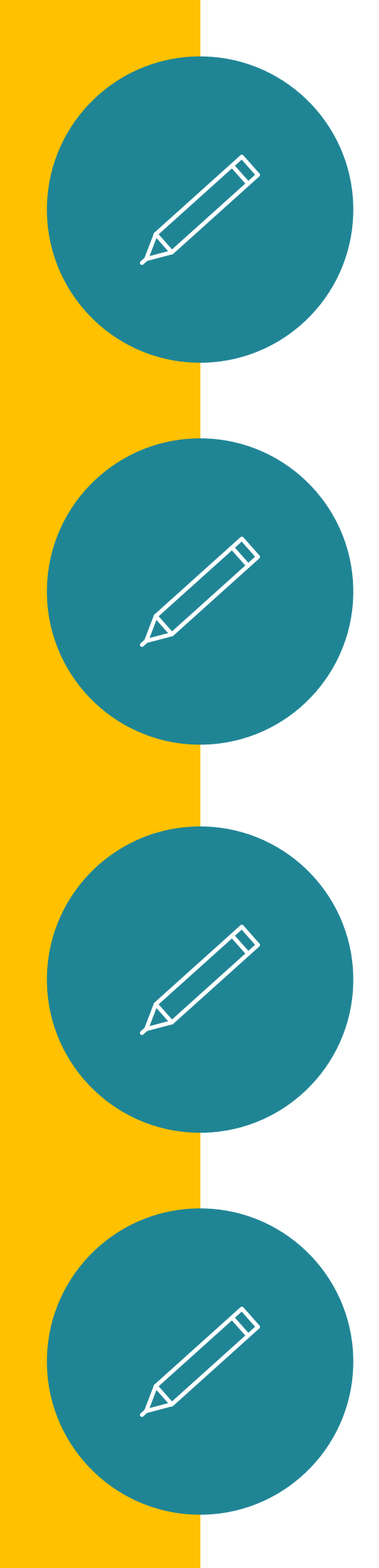

**Ebsco- Communication Source** Subscripta por Facultad de Lenguas. Consultar al mail crai@lenguas.unc.edu.ar usuario y contraseña para el acceso.

**Biblioteca MinCyT / Nucleo Básico pp** Acceso libre y equitativo a publicaciones y recursos de información especializados para la comunidad científica argentina

## Doai

Acceso abierto a revistas indizadas

## **Scielo**

Portal de acceso abierto a publicaciones indizadas

RDU y Portal de revistas UNC

3

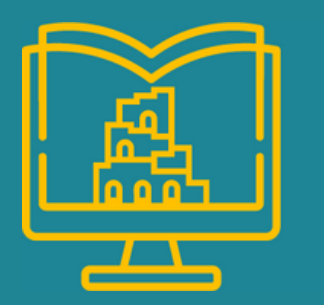

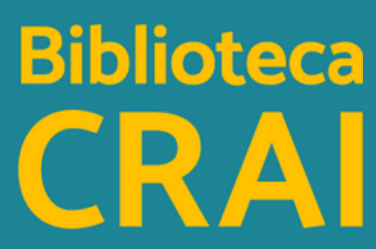

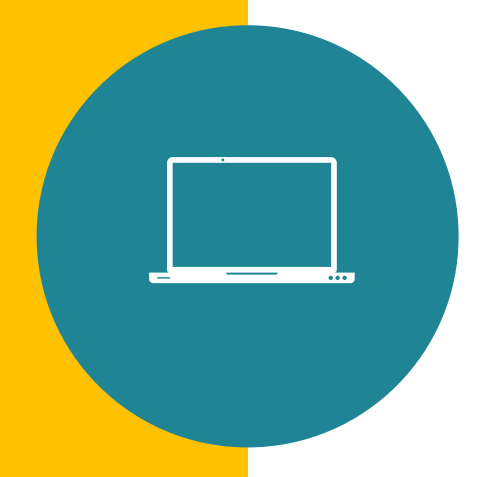

## **Repositorio UNC**

Se almacena y provee acceso libre a la producción científica, académica y cultural en formato digital, generada por los integrantes de la comunidad universitaria

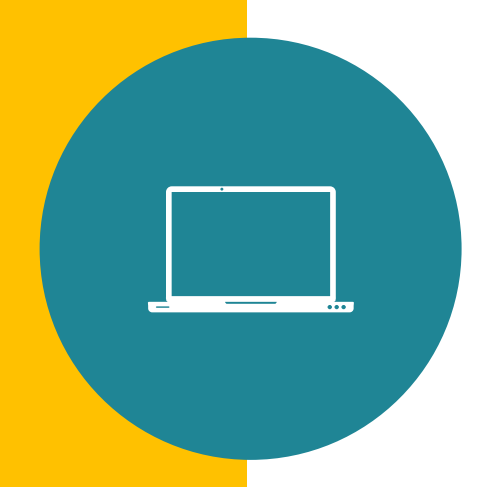

## **Portal de revistas UNC**

Se publican revistas electrónicas de contenido científico, académico y cultural de la Universidad Nacional de Córdoba.

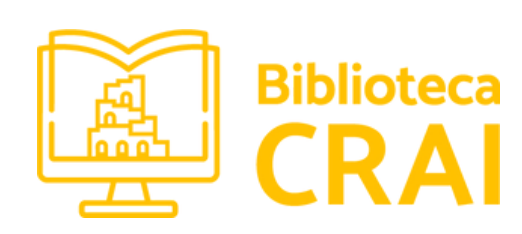

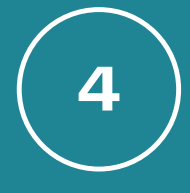

# e-Libro

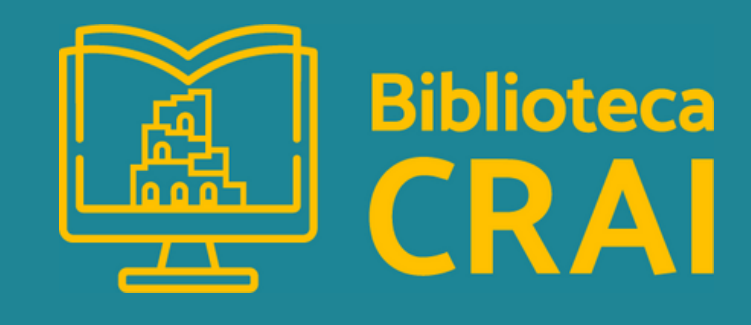

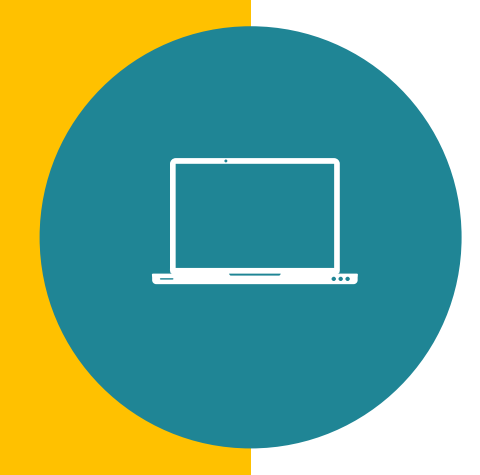

**Cuenta e ingreso - PASO a PASO 1)** Ir a la dirección web mi.unc.edu.ar 2) Ingresar usuario y contraseña de Usuario UNC 3) Con "Iniciar sesión" se irá a la pantalla principal de "MiUNC". 4) Ir a "Mis aplicaciones". 5) En el ícono de eLibro clickear "Ir a la aplicación". 6) Se mostrará una pantalla de registro. Allí debe ingresar el Usuario

UNC y podrá elegir una contraseña (solo para eLibro) 7) Para utilizar eLibro debe ir a la dirección https://elibro.net/es/lc/bmayorunc/inicio y allí ingresar usuario y contraseña (de eLibro).

# (directiones terminadas en @unc.edu.ar o @mi.unc.edu.ar)

Aprendé junto a CRAI

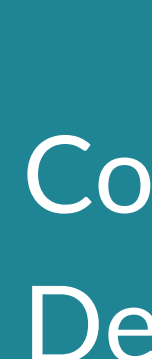

Cursos y talleres

Conversatorios sobre Derecho de autor

## Tutoriales e instructivos

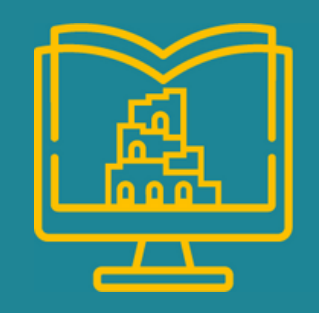

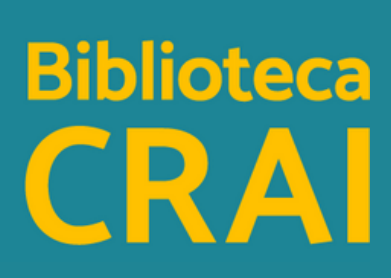

Nuestras redes y contacto

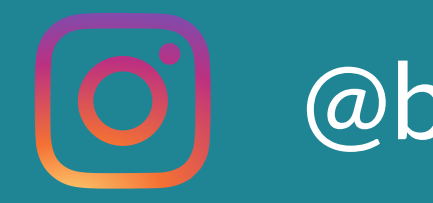

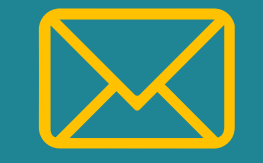

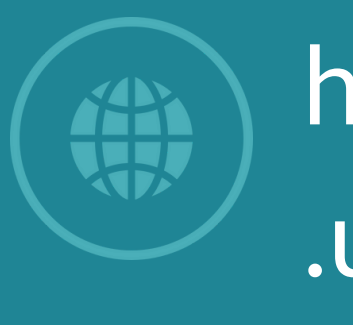

## @bibliocrai.flunc

## crai@lenguas.unc.edu.ar

## https://biblioteca.lenguas .unc.edu.ar/

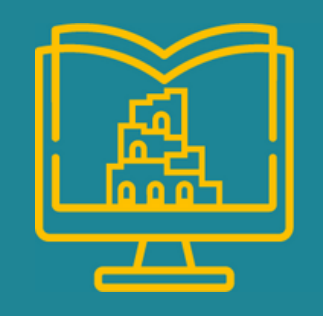

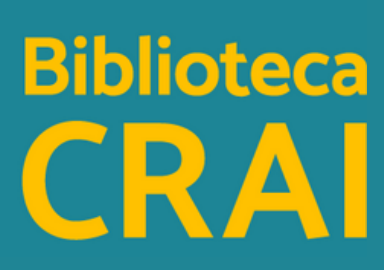